## Huskeseddel

Ændre forløb

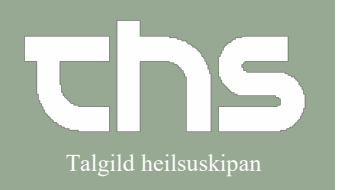

| STEP                               | SKÆRMBILLEDE                                                                                              |                          |                                |                                     |              |  |  |
|------------------------------------|----------------------------------------------------------------------------------------------------|--------------------------|--------------------------------|-------------------------------------|--------------|--|--|
| Skriv fødselsdag i første felt og  | 260213 Eornayn                                                                                            |                          | Effernavn                      |                                     |              |  |  |
| tryk <b>enter</b> eller ikonet med |                                                                                                    |                          |                                |                                     |              |  |  |
| forstørrelsesglas                  |                                                                                                    |                          |                                |                                     |              |  |  |
|                                    |                                                                                                    |                          |                                |                                     |              |  |  |
| Vælg <b>Oversigter</b> og          | 🗛 Мори                                                                                                    |                          |                                | ••• <b>0</b> 0                      |              |  |  |
| Behandlingsoversigt                |                                                                                                    | 260213-0                 | JII2, Ø-lestina lest, 1        | .08 ar 🗜 🔼                          |              |  |  |
| Denandingsoversige                 | MINE Søg i menuen                                                                                         | Q                        |                                |                                     |              |  |  |
|                                    | nger Fordeling af lægemiddelkatalog                                                                       | >                        |                                |                                     |              |  |  |
|                                    | Arkiv                                                                                                    | >                        |                                |                                     |              |  |  |
|                                    | Patient                                                                                                   |                          |                                |                                     |              |  |  |
|                                    | Henvisning                                                                                                | >                        | Usignerede og ikke godkendte o | ctrl+8                              |              |  |  |
|                                    | Patientadministration                                                                                     | Ś                        | Klinisk oversigt               | 001-0                               |              |  |  |
|                                    | Journal                                                                                                   | >                        | Klinisk oversigt - træstruktur |                                     |              |  |  |
|                                    | Medicin                                                                                                   | >                        | Indlæggelser                   |                                     |              |  |  |
|                                    | Væskebalance                                                                                              | >                        | Enhedsoversigten               | Ctrl+Shift+T                        |              |  |  |
|                                    | Medicin_OLD                                                                                               | X                        | Korridormonitor                |                                     |              |  |  |
|                                    | Rekvisition og svar                                                                                       |                          | Belæggsliste                   | Ctrl+Alt+B                          |              |  |  |
|                                    | Messenger                                                                                                 | >                        | Patientoversigten              |                                     |              |  |  |
|                                    | Systema <u>d</u> ministration                                                                             | >                        | Patientoverblik                | Ctrl+7                              |              |  |  |
|                                    | Vindue                                                                                                    | >                        | Analyseruden                   | Ctrl+6                              |              |  |  |
|                                    | Hjælp                                                                                                    |                          | Behandlingsoversigt            | 3                                   |              |  |  |
|                                    |                                                                                                    |                          |                                |                                     |              |  |  |
| Visningsvariant skal stå på Forløb | Dehandlingsoversigt: 230262-0JF1*0-Test Joensen-Test Vaningsaviant: Mediansarlig enhed:                   |                          |                                |                                     |              |  |  |
| og Med.ansvarlig enhed skal stå    | Alle igangværende forløb     Orløb     Orløb                                                              | orløb 23-02-2012         | ar Skikrahúr                   | g kliniker: Magnus á Stongum (Lækni | ) MS ksmagst |  |  |
| på (Alle i udvalg).                |                                                                                                    | oneosnavn. Klaksvik      | an sjunnandis                  | 40. Skule elliu - KS                |              |  |  |
|                                    |                                                                                                    |                          |                                |                                     |              |  |  |
|                                    |                                                                                                    |                          |                                |                                     |              |  |  |
| Her ses oversigt over              | Visningsvariant::                                                                                         |                          |                                |                                     |              |  |  |
| Alle igangværende forløh og        | Griøb                                                                                                    |                          |                                |                                     |              |  |  |
| Afsluttede forløb bos patienten    |                                                                                                    |                          |                                |                                     |              |  |  |
| Alsiattede longo nos patienten.    | Alle igangværende forløb                                                                                  |                          |                                |                                     |              |  |  |
|                                    | ► 4 13-02-2019 ONH                                                                                        |                          |                                |                                     |              |  |  |
|                                    | ▶ 🦆 24-11-2018 Obstetrik                                                                                  |                          |                                |                                     |              |  |  |
|                                    | ) 🤤 04-09-2018 Ur                                                                                         | ologi                    |                                |                                     |              |  |  |
|                                    | 29-08-2018 Pa<br>29-08-2018 Pa<br>11-07-2018 Off                                                          | irenkymk<br>talmologi    | irurgi                         |                                     |              |  |  |
|                                    | > 😂 09-04-2018 Pa                                                                                         | renkymk                  | irurgi                         |                                     |              |  |  |
|                                    | 🕨 🏓 13-02-2018 Off                                                                                        | 😂 13-02-2018 Oftalmologi |                                |                                     |              |  |  |
|                                    | \$ \$ \$ 09-01-2018 Parenkymkirurgi     \$ \$ \$ 13-06-2017 Ortopedkirurgi     \$ \$ \$ Afsluttede forløb |                          |                                |                                     |              |  |  |
|                                    |                                                                                                    |                          |                                |                                     |              |  |  |
|                                    |                                                                                                    |                          |                                |                                     |              |  |  |
|                                    |                                                                                                    |                          |                                |                                     |              |  |  |

## Huskeseddel

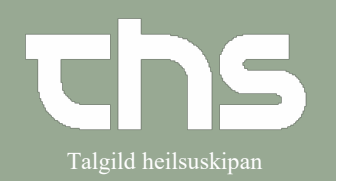

Ændre forløb

| Marker det forløb, som skal     | O Behandlingsoversigt: 251224-072 Testine Testes Sannar Testesen                                                                                                    |                                                              |                                                                                                    |                                                                                   |    |  |  |
|---------------------------------|----------------------------------------------------------------------------------------------------|--------------------------------------------------------------|----------------------------------------------------------------------------------------------------|-----------------------------------------------------------------------------------|----|--|--|
| ændres                          | Forløb                                                                                                    |                                                              | valg)                                                                                                    |                                                                                   |    |  |  |
| ænures.                         | <ul> <li>✓ Set Alle igangværende forløb</li> <li>▶ Set 20-07-2020 Parenkymkirurgi</li> <li>▶ Set 0-03-2020 Ortopedkirurgi</li> <li>▶ Set 10-02-2020 Urologi</li> </ul>                                                                                                    |                                                              | rløb 01-10-2019<br>rløbsnavn: Parenkymkirurgi 🔗 Med.ar                                                                                                    | sk ansvarlig kliniker: Torbjørn Viderø (Se<br>svarlig enhed: Parenkymkirurgi - LS |    |  |  |
|                                 |                                                                                                    | enkymkirurgi Egenska                                         | ber                                                                                                    |                                                                                   |    |  |  |
|                                 |                                                                                                    |                                                              | 01-10-2019 🗘 🔛                                                                                                    |                                                                                   |    |  |  |
|                                 | <ul> <li>i 04-09-2018 Urol</li> <li>i 29-08-2018 Pare</li> </ul>                                                                                                    | ogi Med.ansv<br>enkymkirurgi Medicinek                       | Med ansvarlig enhed.* Parenkymkirurgi - LS<br>Medicinsk ansvarlig kliniker. Torbjørn Viderø (Serlækni) TV Istorvi<br>Afslut<br>Afslut forløb Dato for afslutning: & Arsag: <vælg></vælg> |                                                                                   |    |  |  |
|                                 | Interpretation → 100 million → 100 milli     | Imologi Afslut                                               |                                                                                                    |                                                                                   |    |  |  |
|                                 | ▶ 4 13-02-2018 Oftal ▶ 4 09-01-2018 Pare                                                                                                    | Imologi                                                      |                                                                                                    |                                                                                   |    |  |  |
|                                 | ► 😂 13-06-2017 Ortop                                                                                                    | pedkirurgi Vis his                                           | Vis historik Dato Med. ansv. enhed Ansv. kliniker Forløbsnavn Status Stutdato Brugernavn                                                                                                 |                                                                                   |    |  |  |
|                                 |                                                                                                    |                                                              |                                                                                                    |                                                                                   |    |  |  |
|                                 |                                                                                                    |                                                              |                                                                                                    |                                                                                   |    |  |  |
| Vala Mod answarlig onbod out    | Behandlingsoversigt: 251224-072<br>Visningsvariant:                                                                                                    | Testine Testes Sannar Testesen                               | Med ansvarlig enhed:                                                                                                    | III (7) 🛛                                                                         |    |  |  |
|                                 | <ul> <li>Forlab</li> <li>Salla Igangværende forlab</li> </ul>                                                                                                    | v (Alle i udvalg)                                            |                                                                                                    | • Opdater m                                                                       |    |  |  |
| Medicinsk ansvarlig kliniker og |                                                                                                    | <ul> <li>Forlabsnavn: Parenkymkirurgi</li> </ul>             | Med ansvarlig enhed: Parenkymkinurgi - LS                                                                                                    |                                                                                   |    |  |  |
| Forløbsnavn ved at bruge pilen  | 1 - 02 24-50-019 Codate     1 - 02 24-50-019 Codate     1 - 02 45-00019 Codate     1 - 02 45-00019 Codate     1 - 02 45-00019 Codate     1 - 02 45-00019 Codate     1 - 02 45-00019 Codate     1 - 02 45-00019 Codate     1 - 02 45-00019 Linking     1 - 02 45-00019 Linking     1 - 02 45-00019     1 - 02 45-00019     1 - 02 45-00019     1 - 02 45-00019     1 - 02 45-00019     1 - 02 45-00019     1 - 02 45-00019     1 - 02 45-00019     1 - 02 45-00019     1 - 02 45-00019     1 - 02 45-00019     1 - 02 45-00019     1 - 02 45-00019     1 - 02 45-00019     1 - 02 45-00019     1 - 02 45-       |                                                              |                                                                                                    |                                                                                   |    |  |  |
| •                               |                                                                                                    |                                                              | LS Fil                                                                                                    | anengrindingn<br>Titer<br>Friskur fygjari                                         |    |  |  |
|                                 | 4 11-07-2018 Ottaimologi     4    409-04-2018 Parenkymkirurgi     4    409-04-2018 Parenkymkirurgi     4    413-02-2018 Ottaimologi                                                                                                    | Afslut Afslut forlab Dato for afslutning:                    | Arrage N                                                                                                    | akalogi<br>vnatal<br>stingur<br>tatnik                                            | \  |  |  |
|                                 |                                                                                                    | Vis historik<br>Dato Med ansv enhed Ansv kliniker            | Forlebsnavn Status Stutdato Brugernavn Ort                                                                                                    | imologi<br>Imologi<br>H                                                           | )  |  |  |
|                                 | Contention of the second second secon |                                                              |                                                                                                    |                                                                                   |    |  |  |
|                                 |                                                                                                    |                                                              |                                                                                                    |                                                                                   |    |  |  |
|                                 |                                                                                                    |                                                              |                                                                                                    |                                                                                   |    |  |  |
|                                 |                                                                                                    |                                                              |                                                                                                    |                                                                                   |    |  |  |
|                                 | Gem                                                                                                    |                                                              |                                                                                                    |                                                                                   |    |  |  |
| Gem                             |                                                                                                    |                                                              |                                                                                                    |                                                                                   |    |  |  |
|                                 |                                                                                                    |                                                              |                                                                                                    |                                                                                   |    |  |  |
|                                 | > 24-10-2019 Obstetrik                                                                                                    | Egenskaber                                                   |                                                                                                    |                                                                                   |    |  |  |
| Forløbet har hu ændret          |                                                                                                    | Dato:* 01                                                    | -10-2019 🛊 🔛                                                                                                    | Forløbsnavn:* ONH                                                                 |    |  |  |
| forløbsnavn                     | <ul> <li>404-09-2018 Urologi</li> <li>29-08-2018 Parenkymkirurg</li> </ul>                                                                                                    | Med.ansvarlig enhed:* Pa<br>Medicinsk ansvarlig kliniker: To | renkymkirurgi - LS<br>rbjørn Viderø (Serlækni) TV Istorvi                                                                                                    | T T                                                                               |    |  |  |
|                                 | <ul> <li>LTE 11-07-2018 Offsimologi</li> </ul>                                                                                                    |                                                              |                                                                                                    |                                                                                   |    |  |  |
|                                 |                                                                                                    |                                                              |                                                                                                    |                                                                                   |    |  |  |
| Når der sættes flueben i        | Vis historik                                                                                                    |                                                              |                                                                                                    |                                                                                   |    |  |  |
| Vis historik ses alle ændringer | Data                                                                                                    | Mad apov appad                                               | Apoy klipikor                                                                                                    | Forlahonoun Statu                                                                 |    |  |  |
| som or lavot                    | 22-03-2021 P                                                                                                    | vied, ansv. enned<br>Parenkymkirurgi - LS                    | Ansv. Kimikei<br>Torbiarn Videra (Serlækni) TV Istor                                                                                                    | vi ONH Loan                                                                       | us |  |  |
| som er lavet.                   | 21-04-2020 P                                                                                                    | arenkymkirurgi - LS                                          | Torbiern Videre (Serlækni) TV Istor                                                                                                    | vi Parenkymkirurgi Lgan                                                           |    |  |  |
|                                 | 21-04-2020 P                                                                                                    | arenkymkirurgi - LS                                          | Torbjørn Viderø (Serlækni) TV Istor                                                                                                    | vi Parenkymkirurgi Lgan                                                           | 10 |  |  |
|                                 | 21-04-2020 P                                                                                                    | arenkymkirurgi - LS                                          | Torbjørn Viderø (Serlækni) TV Istor                                                                                                    | vi Parenkymkirurgi Lgan                                                           | 10 |  |  |
|                                 | 21-04-2020                                                                                                    | arennymnargi 20                                              | Torbiørn Viderø (Serlækni) TV Istor                                                                                                    | vi Parenkymkirurgi I gan                                                          | 10 |  |  |
|                                 | 21-04-2020                                                                                                    |                                                              |                                                                                                    | Parenkymkirurgi Lgan                                                              | 10 |  |  |
|                                 | 21 04 2020                                                                                                    |                                                              |                                                                                                    | r arennymmarargi r gan                                                            | 9  |  |  |
|                                 |                                                                                                    |                                                              |                                                                                                    |                                                                                   |    |  |  |